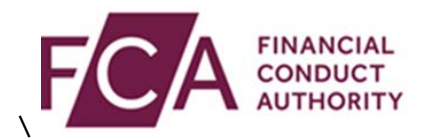

## **RegData user guide**

## Disabling a user

This user guide explains how to disable a user within RegData.

If you are a Principal User or Firm Administrator, you can disable a user in RegData. Disabling a user means they can no longer report in RegData for your firm.

At the top of the screen, hover over Firm & User Administration, then hover over User Administration, and then click on **Manage User**:

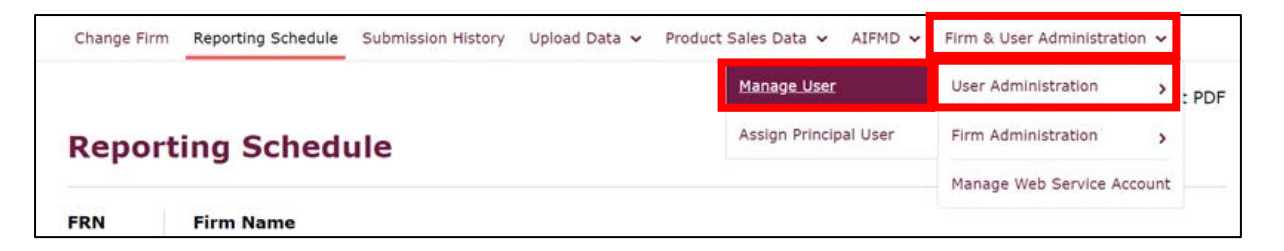

Select the user you wish to disable, and click on Edit:

| Firm & User Administratio | n / User Administration / Manage User |                     |                |               |        |
|---------------------------|---------------------------------------|---------------------|----------------|---------------|--------|
| Manage Use                | Pr ? Help                             |                     |                |               |        |
| FRN Firm Na               | ame                                   |                     |                |               |        |
| ADD USER AS               | SIGN PRINCIPAL USER                   |                     |                |               |        |
| Existing Users            |                                       |                     |                |               |        |
| Filter Users by           |                                       | Select Access Level |                |               | APPLY  |
| Name                      | Email                                 | Access Level        | Status on Firm | Status on FDC | Action |
| O User One                | User.One@email.com                    | Principal User      | Enabled        | Active        | N/A    |
| User Two                  | User.Two@email.com                    | Firm User           | Enabled        | Active        | 🖍 Edit |
| O User Three              | User.Three@email.com                  | Firm User           | Enabled        | Active        | 🧨 Edit |
| O <u>User Four</u>        | User.Four@email.com                   | Firm User           | Enabled        | Active        | 🇨 Edit |

At the top of the Edit User Details screen, you will find the details of the user. Click on the **Status on Firm** drop-down list, and change from Enabled to Disabled:

| Edit User Details 🛛 Help |            |                    |               |  |  |
|--------------------------|------------|--------------------|---------------|--|--|
| FRN                      | Firm Nar   | ne                 |               |  |  |
| * Mandatory              | / field(s) |                    |               |  |  |
| Title *                  |            | First Name *       | Last Name *   |  |  |
| Mr.                      | •          | User               | Тwo           |  |  |
| Email *                  |            |                    | User ID       |  |  |
| User.Two                 | @email.com |                    | UTwo2         |  |  |
| Phone Coun               | try Code * | Telephone Number * | Mobile Number |  |  |
| +44                      | •          | 2071231234         | 070000000     |  |  |
| Access Leve              | I *        | Status on Firm *   |               |  |  |
| Firm User                | • 🔻        | Enabled 🔻          |               |  |  |
| Job Title *              |            |                    |               |  |  |
| Reporting                | Manager    |                    |               |  |  |

Scroll to the bottom of the screen and click on **save details**:

| REP010 - List of Overseas Regulators and | <b>~</b> |        |              |
|------------------------------------------|----------|--------|--------------|
|                                          |          |        |              |
|                                          |          | CANCEL | SAVE DETAILS |

You will see a confirmation message at the top of the screen once this has been updated:

| Char | nge Firm           | Reporting Schedule           | Submission History  | Upload Data 🗸    | Firm & User Administration 🗸                               |   |
|------|--------------------|------------------------------|---------------------|------------------|------------------------------------------------------------|---|
| Ø    | The det<br>changes | ails of the selected (<br>s. | user have been succ | essfully updated | . An email has been sent to the user notifying them of the | × |

The user will receive an email informing them of their change of status.